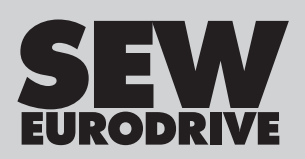

# Manual

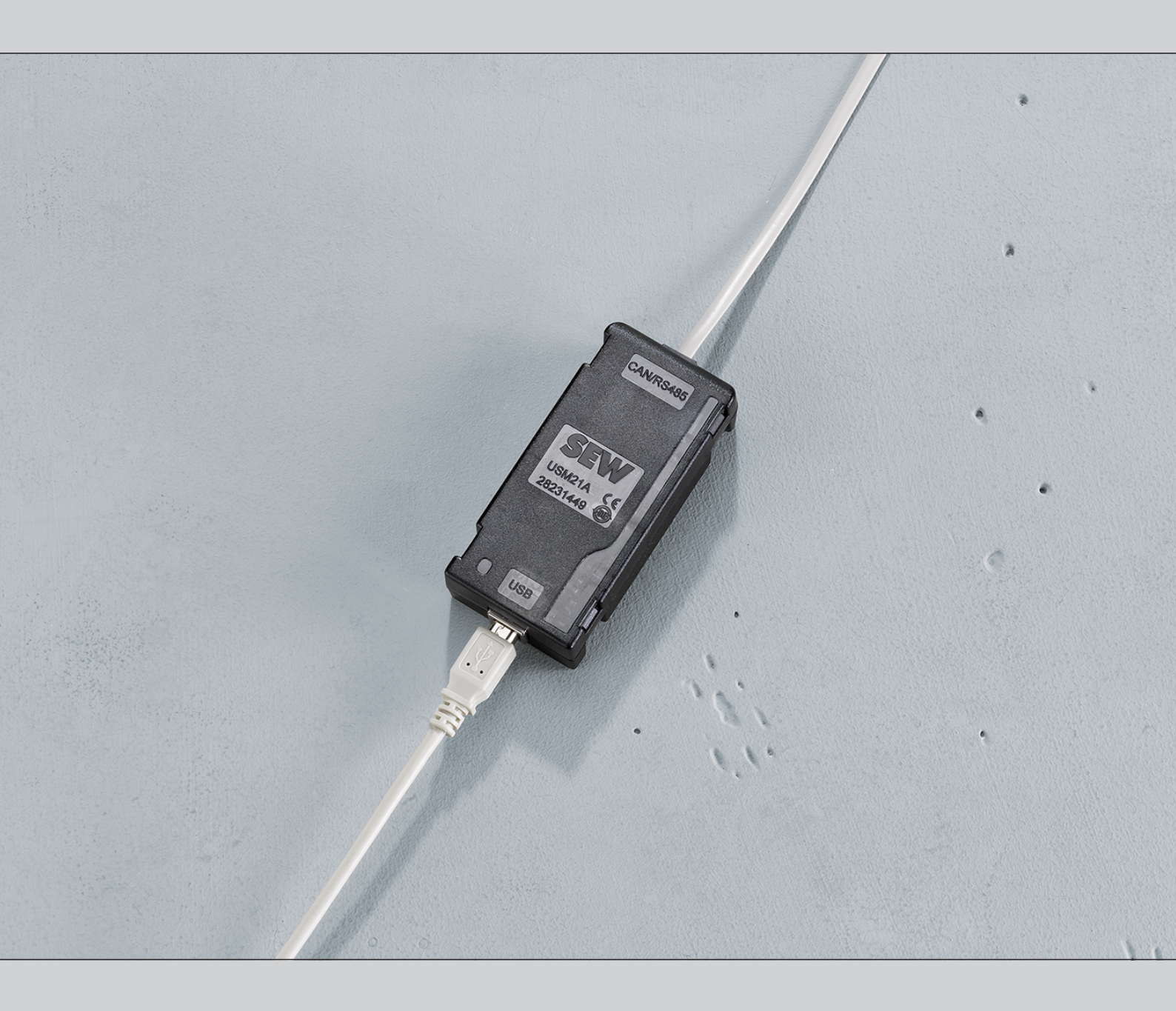

# Interface Adapter USM21A

Edition 03/2021

26868253/EN

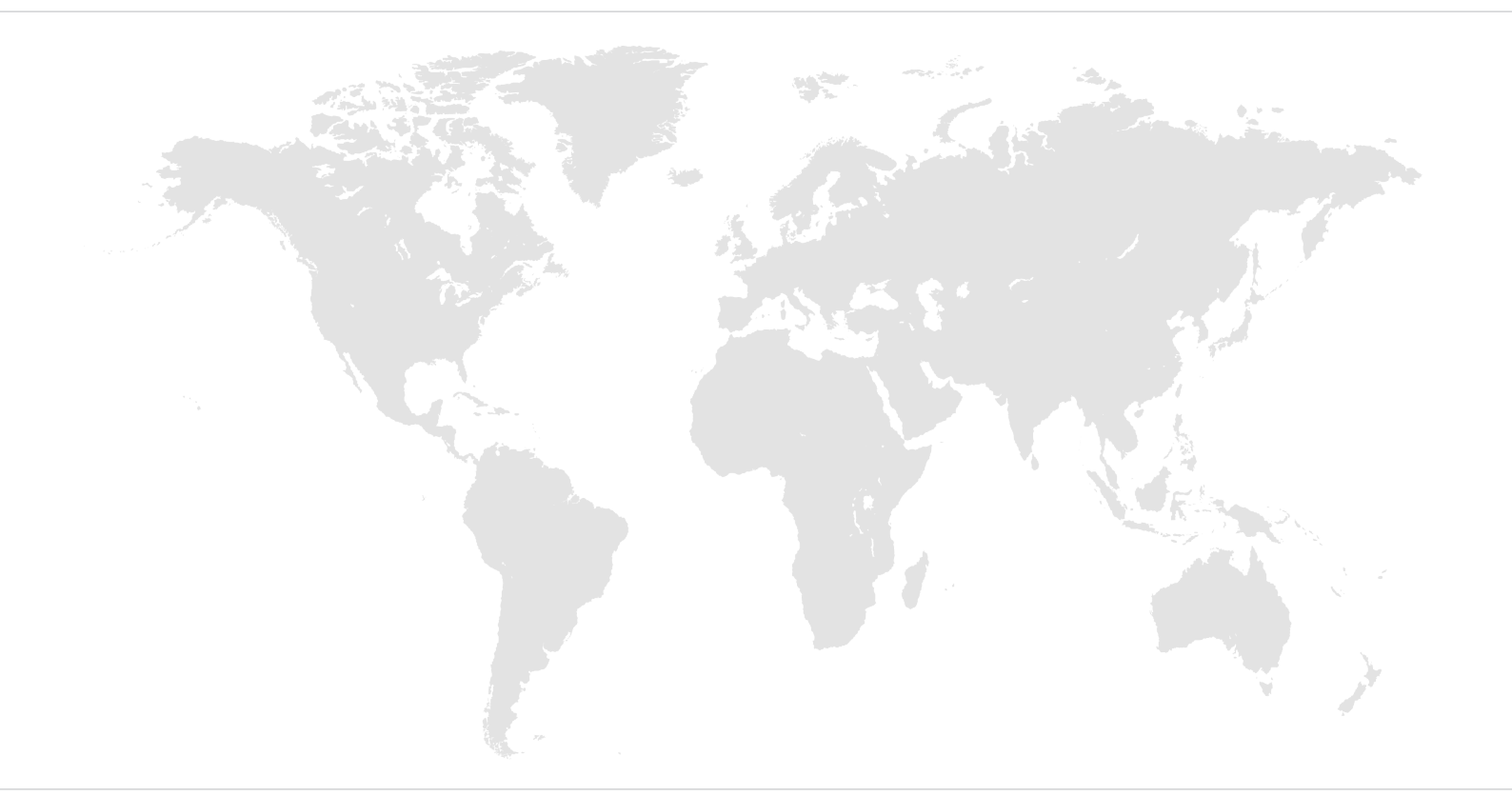

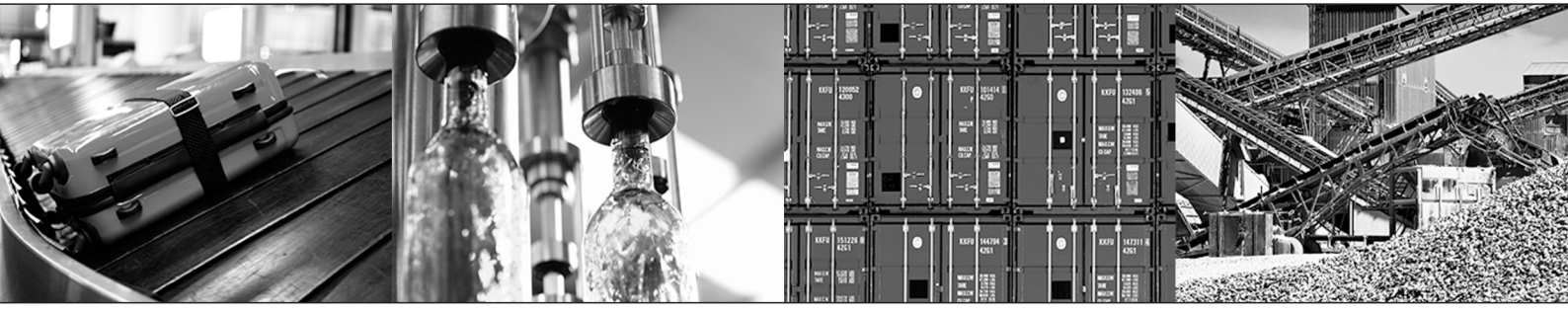

# Table of contents

| 1 | Gene   | ral information                                  | 4   |
|---|--------|--------------------------------------------------|-----|
|   | 1.1    | About this documentation                         | . 4 |
|   | 1.2    | Other applicable documentation                   | . 4 |
|   | 1.3    | Rights to claim under limited warranty           | . 4 |
|   | 1.4    | Product names and trademarks                     | . 4 |
|   | 1.5    | Decimal separator in numerical values            | . 4 |
|   | 1.6    | Copyright notice                                 | . 4 |
| 2 | Safet  | y notes                                          | 5   |
|   | 2.1    | Preliminary information                          | . 5 |
|   | 2.2    | Target group                                     | . 5 |
|   | 2.3    | Designated use                                   | . 5 |
|   | 2.4    | Network security and access protection           | . 5 |
| 3 | Devic  | e structure                                      | 6   |
|   | 3.1    | Interface adapter USM21A                         | . 6 |
|   |        | 3.1.1 Bus status display                         | 6   |
|   |        | 3.1.2 Interface adapter status display           | 7   |
|   | 3.2    | Scope of delivery                                | . 7 |
|   | 3.3    | Replacement cables                               | . 7 |
|   | 3.4    | Available connection cables                      | . 7 |
| 4 | Startu | ıp                                               | 10  |
|   | 4.1    | Requirements                                     | 10  |
|   | 4.2    | Configuration in MOVITOOLS® MotionStudio         | 10  |
|   |        | 4.2.1 Setting up RS485 communication             | 10  |
|   |        | 4.2.2 Setting up CAN bus communication           | 11  |
|   | 4.3    | Configuration in MOVISUITE <sup>®</sup> standard | 13  |
|   | 4.4    | Configuration in LT Shell                        | 15  |
| 5 | Servi  | ce                                               | 17  |
|   | 5.1    | Waste disposal                                   | 17  |
| 6 | Techi  | nical data                                       | 18  |
|   | 6.1    | Markings                                         | 18  |
|   | 6.2    | General                                          | 18  |
|   | 6.3    | Environmental conditions                         | 18  |
|   | Index  |                                                  | 19  |

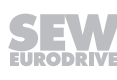

## 1 General information

## 1.1 About this documentation

#### The documentation at hand is the original.

This documentation is an integral part of the product. The documentation is intended for all employees who perform work on the product.

Make sure this documentation is accessible and legible. Ensure that persons responsible for the systems and their operation as well as persons who work on the product independently have read through the documentation carefully and understood it. If you are unclear about any of the information in this documentation or if you require further information, contact SEW-EURODRIVE.

## 1.2 Other applicable documentation

Always use the latest edition of the documentation and the software.

The SEW-EURODRIVE website (www.sew-eurodrive.com) provides a wide selection of documents for download in various languages. If required, you can also order printed and bound copies of the documentation from SEW-EURODRIVE.

## 1.3 Rights to claim under limited warranty

Read the information in this documentation. This is essential for fault-free operation and fulfillment of any rights to claim under limited warranty. Read the documentation before you start working with the product.

### 1.4 Product names and trademarks

The brands and product names in this documentation are trademarks or registered trademarks of their respective titleholders.

## 1.5 Decimal separator in numerical values

In this document, a period is used to indicate the decimal separator. Example: 30.5 kg

## 1.6 Copyright notice

© 2021 SEW-EURODRIVE. All rights reserved. Unauthorized reproduction, modification, distribution or any other use of the whole or any part of this documentation is strictly prohibited.

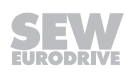

## 2 Safety notes

## 2.1 **Preliminary information**

The following general safety notes serve the purpose of preventing injury to persons and damage to property. They primarily apply to the use of products described in this documentation. If you use additional components, also observe the relevant warning and safety notes.

## 2.2 Target group

Software specialist Any work with the software may only be performed by a specialist with suitable training. A specialist in this context is someone who has the following qualifications:

- Appropriate training
- Knowledge of this documentation and other applicable documentation
- SEW-EURODRIVE recommends additional training for products that are operated using this software.

## 2.3 Designated use

The interface adapter USM21A is designed for connecting an engineering PC with a USB interface to the diagnostic slot of a unit from SEW-EURODRIVE.

## 2.4 Network security and access protection

A bus system makes it possible to adapt electronic drive technology components to the particulars of the machinery within wide limits. There is a risk that a change of parameters that cannot be detected externally may result in unexpected but not uncontrolled system behavior and may have a negative impact on operational safety, system availability, or data security.

Ensure that unauthorized access is prevented, especially with respect to Ethernetbased networked systems and engineering interfaces.

Use IT-specific safety standards to increase access protection to the ports. For a port overview, refer to the respective technical data of the device in use.

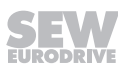

## 3 Device structure

## 3.1 Interface adapter USM21A

With the interface adapter USM21A, it is possible to connect an engineering PC with a USB interface to the diagnostic slot of a device from SEW-EURODRIVE. The connection is made with a device-specific connection cable. Refer to chapter "Available connection cables" ( $\rightarrow \blacksquare$  7) for information on which cable you need for your device. The connection to the engineering PC and the power supply is made via a USB type B socket. The data is transferred according to the USB 2.0 standard. Operation on a USB 3.0 device is also possible. The matching connection cable is included in the delivery.

The adapter communicates with the device via RJ10 socket. Depending on the supported interface standard of the diagnostic interface, the interface adapter is connected to the RS485 interface or the system bus interface (CAN bus) of the device. The version and baud rate of the interface used is defined in the MOVITOOLS<sup>®</sup> MotionStudio engineering software, in MOVISUITE<sup>®</sup> standard or LT Shell depending on the device type and the requirements. For more information, refer to chapter "Available connection cables" ( $\rightarrow$   $\square$  7).

The interface converter and the device communicate only point-to-point, and the termination of the RS485 and the CAN bus is permanently installed.

The interface adapter is equipped with a status display for the bus and an error display.

The following figure shows the interface adapter, its connections and displays.

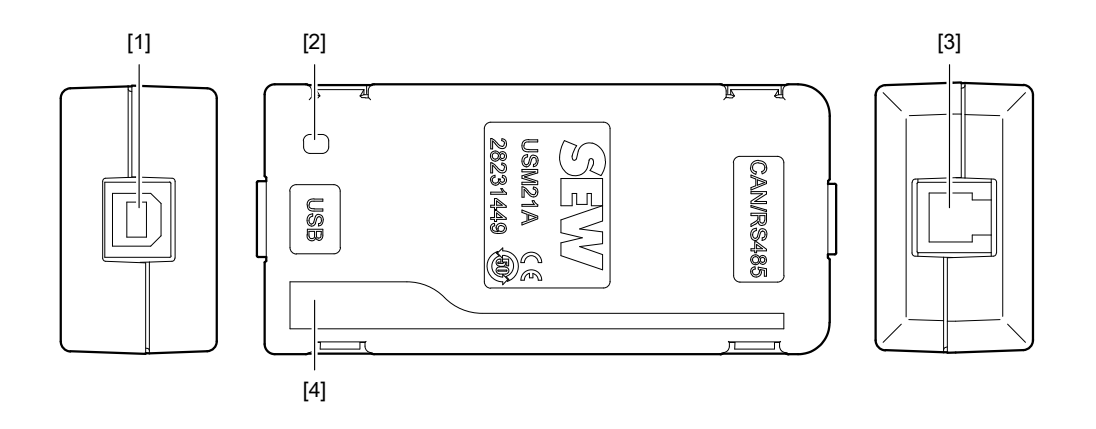

18014432680689163

- [1] USB socket type B
- [2] "Bus status display" ( $\rightarrow \square 6$ )
- [3] RJ10 socket
- [4] "Interface adapter status display" ( $\rightarrow \blacksquare 7$ )

#### 3.1.1 Bus status display

| LED | Meaning                                           |
|-----|---------------------------------------------------|
| Off | No driver is activated for the interface adapter. |

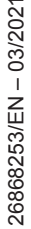

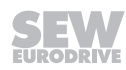

| LED                                       | Meaning                                                                                                    |
|-------------------------------------------|----------------------------------------------------------------------------------------------------|
| Lights up<br>green                        | Driver activated, but still no communication between the engineering PC and the device.                                                       |
| (RS485) or                                | Possible causes for the interface adapter remaining in this status:                                                                           |
|                                           | The connection cable to the device is not connected properly or<br>is defective.                                                              |
|                                           | The baud rate setting on the device is incorrect.                                                                                             |
|                                           | The device has no operating voltage.                                                                                                    |
|                                           | <ul> <li>The device address is outside the address range set for the<br/>device in the MOVITOOLS<sup>®</sup> MotionStudio project.</li> </ul> |
| Flashes green<br>(RS485) or<br>blue (CAN) | Bus communication is active. Data is being exchanged between the engineering PC and the device.                                               |

### 3.1.2 Interface adapter status display

| LED           | Meaning                                      |
|---------------|----------------------------------------------|
| Off           | Normal operating state.                      |
| Lights up red | There was an error in the interface adapter. |

## 3.2 Scope of delivery

The scope of delivery includes the following components:

| Component                               | Part number |
|-----------------------------------------|-------------|
| USM21A interface adapter                |             |
| USB connection cable (type A to type B) | 28231449    |
| Interface cable (RJ10 to RJ10)          |             |

## 3.3 Replacement cables

The following replacement cables are available for the interface adapter:

| Replacement cable                       | Part number |
|-----------------------------------------|-------------|
| USB connection cable (type A to type B) | 08186804    |
| Interface cable (RJ10 to RJ10)          | 08146993    |

## 3.4 Available connection cables

A matching connection cable is required to connect the interface adapter to the device. A RJ10 to RJ10 connection cable is included in the delivery and is available as a replacement cable if required ( $\rightarrow \blacksquare$  7). You can purchase additional connection cables from SEW-EURODRIVE. The following table shows the connection cables required for your device.

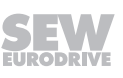

The following software versions are required as a minimum:

- MOVISUITE® standard: as specified in the table
- MOVITOOLS® MotionStudio: V6.30
- LT Shell V4: V3.1.0.1

| Device                                                                                                    | Plug connector on the device                                          | Part number of the connection cable | Engineering<br>software <sup>1)</sup> |
|----------------------------------------------------------------------------------------------------|-----------------------------------------------------------------------|-------------------------------------|---------------------------------------|
| DRC electronic motor                                                                                                    | RJ10                                                                  | 08146993                            | MT                                    |
|                                                                                                    | D-sub, 9-pin                                                          | 18123864                            | MT                                    |
| MOVIDRIVE <sup>®</sup> modular with CiA402<br>device profile (EtherCAT <sup>®</sup> master<br>without mailbox gateway function) | RJ10                                                                  | 08146993                            | MS V2.0 (SP9)                         |
| MOVIDRIVE <sup>®</sup> system with CiA402<br>device profile (EtherCAT <sup>®</sup> master<br>without mailbox gateway function)  | RJ10                                                                  | 08146993                            | MS V2.0 (SP9)                         |
| MOVIDRIVE <sup>®</sup> technology                                                                                               | D-sub, 9-pin                                                          | 18123864                            | MS V2.1 (SP10)                        |
| MOVIDRIVE <sup>®</sup> MDXB                                                                                                    | RJ10                                                                  | 08146993                            | MT                                    |
| MOVIFIT <sup>®</sup> MC/FC/SC                                                                                                   | RJ10                                                                  | 08146993                            | MT                                    |
| MOVIGEAR <sup>®</sup> B                                                                                                    | RJ10                                                                  | 08146993                            | MT                                    |
| MOVIGEAR <sup>®</sup> performance                                                                                               | M12, 5-pin, A-coded<br>(X4141)                                        | 28147111                            | MS V2.0 (SP9)                         |
| MOVIGEAR <sup>®</sup> performance                                                                                               | M12, 5-pin, B-coded<br>(X4142)                                        | 28139038                            | MS V2.0 (SP9)                         |
| MOVIGEAR <sup>®</sup> performance                                                                                               | RJ10 <sup>2)</sup>                                                    | 08146993                            | MS V2.0 (SP9)                         |
| MOVIMOT <sup>®</sup> advanced                                                                                                   | M12, 5-pin, B-coded<br>(X4142)                                        | 28139038                            | MS V2.2                               |
| MOVIMOT <sup>®</sup> advanced                                                                                                   | RJ10                                                                  | 08146993                            | MS V2.2                               |
| MOVIMOT <sup>®</sup> flexible                                                                                                   | M12, 5-pin, A-coded<br>(X4141)                                        | 28147111                            | MS V2.2                               |
| MOVIMOT <sup>®</sup> flexible                                                                                                   | M12, 5-pin, B-coded<br>(X4142)                                        | 28139038                            | MS V2.2                               |
| MOVIMOT <sup>®</sup> flexible                                                                                                   | RJ10                                                                  | 08146993                            | MS V2.2                               |
| MOVIMOT <sup>®</sup> flexible (MMF3 only)                                                                                       | D-sub, 9-pin                                                          | 18123864                            | MS V2.2                               |
| MOVIMOT <sup>®</sup> performance                                                                                                | RJ10                                                                  | 08146993                            | MS V2.1 (SP10)                        |
| MOVIMOT <sup>®</sup> performance                                                                                                | M12, 5-pin, B-coded<br>(X4142)                                        | 28139038                            | MS V2.1 (SP10)                        |
| MOVIMOT <sup>®</sup> MMD                                                                                                    | RJ10                                                                  | 08146993                            | MT                                    |
| MOVISAFE <sup>®</sup> DCSB                                                                                                    | RJ10                                                                  | 08146993                            | MT                                    |
| MOVISAFE® UCSB                                                                                                    | RJ10                                                                  | 08146993                            | MT                                    |
| MOVITRAC <sup>®</sup> advanced                                                                                                  | D-sub, 9-pin via CDM11A<br>diagnostic module, part<br>number 28265092 | 18123864                            | MS V2.20                              |
| MOVITRAC <sup>®</sup> B                                                                                                    | RJ10                                                                  | 08146993                            | MT                                    |
| MOVITRAC <sup>®</sup> LTE-B+                                                                                                    | RJ45                                                                  | 18243681                            | LT                                    |

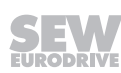

| Device                       | Plug connector on the device | Part number of the connection cable | Engineering<br>software <sup>1)</sup> |
|------------------------------|------------------------------|-------------------------------------|---------------------------------------|
| MOVITRAC <sup>®</sup> LTE-B+ | RJ45                         | 28118677                            | MT                                    |
| MOVITRAC <sup>®</sup> LTP-B  | RJ45                         | 18243681                            | LT                                    |
| MOVITRAC <sup>®</sup> LTP-B  | RJ45                         | 28118677                            | MT                                    |

1) LT = LT Shell V4, MS = MOVISUITE® standard, MT = MOVITOOLS® MotionStudio

2) Plug connector on the PCB, the device must be opened.

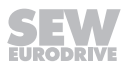

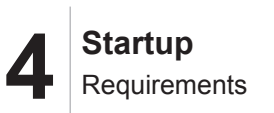

## 4 Startup

### 4.1 Requirements

The required version of the engineering software depends on the device and the bus used. For more details, refer to chapter "Available connection cables" ( $\rightarrow \square$  7).

## 4.2 Configuration in MOVITOOLS<sup>®</sup> MotionStudio

The interface adapter is connected either to the RS485 interface or the CAN bus interface, depending on the device type. It is necessary to configure the corresponding communication connection.

- "Setting up RS485 communication" ( $\rightarrow \square$  10)
- "Setting up CAN bus communication" ( $\rightarrow \blacksquare$  11)

#### 4.2.1 Setting up RS485 communication

Proceed as follows:

- ✓ You have installed the required version of the engineering software on the engineering PC. For information on the required version, refer to "Requirements" (→ 
   10).
- ✓ You have not started an engineering software on the engineering PC.
- 1. Start MOVITOOLS® MotionStudio.
- To configure the communication connection, click [Configure communication connections] in the toolbar.
  - ⇒ This opens the "Configure communication connections" window.
- 3. Select the "Serial" entry from the drop-down list of a communication connection that is not yet in use.
- 4. Click the [Edit] button of the communication connection.
  - $\Rightarrow$  The "Serial" window opens.

| ħ            | Ethernet   Activate Ethercat: No Activate SMLP: Yes |    | Carlinate     |
|--------------|-----------------------------------------------------|----|---------------|
| È            | SBus   Baud rate: 500 KB                            |    | Activate      |
| P            | Serial  COM port: 3, Baud rate: AUT                 | 10 | Activate Edit |
|              | <b>v</b>                                            |    | Activate      |
| /OVITOOLS®-ł | fotionStudio                                        | OK | Cancel        |

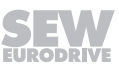

5. In the "COM port" drop-down list, select the port of the engineering PC to which the interface adapter is connected.

| Serial                  |                          |                 | ×      |
|-------------------------|--------------------------|-----------------|--------|
|                         | (3) Ser                  | ial             |        |
| Basic settings          | Advanced settings        |                 |        |
| COM port:<br>Baud rate: | 4 (USM21A RS485)<br>AUTO | ▼<br>▼ (Default | AUTO)  |
| MOVITOOLS®-Mot          | onStudio                 | ОК              | Cancel |

17865934603

- 6. Click [OK].
  - ⇒ This opens the "Configure communication connections" window.
- 7. Click [OK].
- 8. Perform a network scan.

#### 4.2.2 Setting up CAN bus communication

Proceed as follows:

- You have installed the required version of the engineering software on the engineering PC. For information on the required version, refer to "Requirements" (→ 
   10).
- $\checkmark$  You have not started an engineering software on the engineering PC.
- 1. Start MOVITOOLS® MotionStudio.
- To configure the communication connection, click [Configure communication connections] in the toolbar.
  - ⇒ This opens the "Configure communication connections" window.
- 3. Select the "SBus" entry from the drop-down list of a communication connection that is not yet in use.

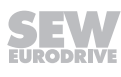

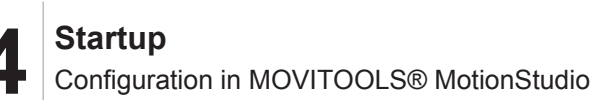

- 4. Click the [Edit] button of the communication connection.
  - $\Rightarrow$  The "SBus" window opens.

| Configure communication connections |                    |
|-------------------------------------|--------------------|
|                                     | C Activate         |
| SBus Baud rate: 500 KB              | ✓ Activate<br>Edit |
| 3                                   | ✓ Activate Edit    |
|                                     | Activate           |
| MOVITOOLS®-MotionStudio             | OK Cancel          |

17865196299

5. Select the value "500 KB" from the "Baud rate" selection list.

|                 | (2) SI            | Bus   | _               |
|-----------------|-------------------|-------|-----------------|
| Basic settings  | Advanced settings |       |                 |
|                 |                   |       |                 |
| Baud rate:      | 500 KB            | ▼ (De | efault: 500 KB) |
|                 |                   |       |                 |
|                 |                   |       |                 |
|                 |                   |       |                 |
|                 |                   |       |                 |
|                 |                   |       |                 |
| MOVITOOLS®-Moti | onStudio          | ОК    | Cancel          |

- 6. Click [OK].
  - ⇒ This opens the "Configure communication connections" window.
- 7. Click [OK].
- 8. Perform a network scan.

#### Special feature MOVITRAC<sup>®</sup> LT..

• Do not select a control signal source for a MOVITRAC<sup>®</sup> LTE-B+ that uses CANopen because this would prevent the inverters from being scanned.

| MOVITRAC® LTE B+-Parameter\Parameter      |       |                                                                            |               |  |
|-------------------------------------------|-------|----------------------------------------------------------------------------|---------------|--|
| P-01 Maximum speed                        | [Hz]  | 50                                                                         |               |  |
| P-02 Minimum speed                        | [Hz]  | 0                                                                          |               |  |
| P-03 Acceleration ramp time               | [s]   | 5.00                                                                       |               |  |
| P-04 Deceleration ramp time               | [s]   | 5.00                                                                       |               |  |
| P-05 Stop mode                            |       | 0: Power failure = continuation of operation/normal stop = ramp P-04       | $\overline{}$ |  |
| P-06 Energy-saving function               |       | OFF                                                                        | $\sim$        |  |
| P-07 Rated motor voltage                  | M     | 230                                                                        |               |  |
| P-08 Rated motor current                  | [A]   | 1.6                                                                        |               |  |
| P-09 Rated motor frequency                | [Hz]  | 50                                                                         |               |  |
| P-10 Rated motor speed                    | [rpm] | 0                                                                          |               |  |
| P-11 Boost                                | [%]   | 3                                                                          |               |  |
| P-12 Control source                       |       | 0 Teminal mode                                                             | $\sim$        |  |
| P-14 Extended parameter access            |       | 0 Terminal mode                                                            |               |  |
| P-15 Digital input function selection     |       | 2 Keypad mode bipolar<br>2 SPus utik integration                           |               |  |
| P-16 Analog input 1 format                | M     | 4 SBus with filedbus ramp                                                  |               |  |
| P-17 PWM switching frequency              | [kHz] | 6 Modbus RTU with internal ramp                                            |               |  |
| P-18 User relay output function selection |       | 8 C NOpen with internal ramp                                               |               |  |
| P-19 Limit value for relay/analog output  | [%]   | 19 P <del>l controller mode</del><br>10 Pl controller with addition of Al1 |               |  |
| P-20 Fixed setpoint speed 1               | [Hz]  | 11 Slave mode                                                              | -             |  |
| P.91 Eived extension encod 9              | 11-1  |                                                                            | _             |  |

34212278283

• Do not select a control signal source for a MOVITRAC<sup>®</sup> LTP-B that uses CANopen because this would prevent the inverters from being scanned.

| MOVITRAC® LTP B-Parameter\Overview of parameter groups \P1 - I | Basic pa | irameters                             |
|----------------------------------------------------------------|----------|---------------------------------------|
| P1-01 Maximum speed                                            | [Hz]     | 50                                    |
| P1-02 Minimum speed                                            | [Hz]     | 0                                     |
| P1-03 Acceleration ramp time                                   | [s]      | 5.00                                  |
| P1-04 Deceleration ramp time                                   | [s]      | 5.00                                  |
| P1-05 Stop mode                                                |          | Stop ramp 🗸                           |
| P1-06 Energy saving function (only for ASM)                    |          | OFF ~                                 |
| P1-07 Rated motor voltage                                      | М        | 230                                   |
| P1-08 Rated motor current                                      | [A]      | 4.3                                   |
| P1-09 Rated motor frequency                                    | [Hz]     | 50                                    |
| P1-10 Rated motor speed                                        | [rpm]    | 0                                     |
| P1-11 Boost                                                    | [%]      | 2.5                                   |
| P1-12 Control signal source                                    |          | Teminal mode 🗸                        |
| P1-14 Extended parameter access                                |          | Terminal mode<br>Keynad mode forwards |
| P1-15 Digital input function selection                         |          | Keypad mode forwards and reverse      |
| P1-16 Motor type                                               |          | Slave mode                            |
| P1-17 LTX module I/O function selection                        |          | CANOI en                              |
| P1-18 Motor thermistor selection (only with LTX option)        |          | Multimotion                           |
|                                                                |          |                                       |

34212777611

## 4.3 Configuration in MOVISUITE<sup>®</sup> standard

Engineering tasks for components from the MOVI-C<sup>®</sup> modular automation system from SEW-EURODRIVE are performed using the MOVISUITE<sup>®</sup> standard engineering software. USM21A interface adapters are also configured in MOVISUITE<sup>®</sup> standard.

Proceed as follows:

- ✓ You have installed the required version of the engineering software on the engineering PC. For information on the required version, refer to "Requirements" (→ 
   10).
- $\checkmark$  You have not started an engineering software on the engineering PC.
- 1. Start MOVISUITE<sup>®</sup> standard.
- 2. Click [From network scan].

| Start              |                                |                   |
|--------------------|--------------------------------|-------------------|
| New project        | Last opened projects           | Tools             |
| Planning           |                                | Scope             |
| From network scan  | Always start with last project | Manual mode       |
| From Workbench     |                                |                   |
| Open project       |                                |                   |
| Open               |                                |                   |
| M Import           |                                |                   |
| Quick access       |                                |                   |
| Startup            |                                |                   |
| Duplication        |                                |                   |
| - Diagnostics      |                                | SEW               |
| O Unit replacement |                                | Driving the world |
|                    |                                |                   |

- $\Rightarrow$  The "Communication..." window opens.
- 3. Click [USB].

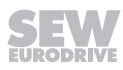

- 4. Activate the "Scan" slide switch.
- 5. Click [Apply] to start scanning.

| Projects                       |      |                                                             |                           |
|--------------------------------|------|-------------------------------------------------------------|---------------------------|
|                                |      | USB                                                         |                           |
|                                |      | Scan settings<br>Scan USB adapters                          | Basic settings<br>Timeout |
| Network type                   | Scan | C Scan                                                      | 250 ms                    |
| Ethernet<br>EtherCAT®/SBusPLUS | Ø    | Connected USB adapters USM21A 2038.3536.4834.5708.002D.0028 |                           |
| USB                            | Q    | Update adapters                                             |                           |
|                                |      |                                                             |                           |
|                                |      |                                                             |                           |
|                                |      |                                                             |                           |
|                                |      |                                                             |                           |
|                                |      |                                                             |                           |
|                                |      | Apply                                                       | Cancel                    |
|                                |      |                                                             |                           |

## 4.4 Configuration in LT Shell

The engineering tasks for MOVITRAC<sup>®</sup> LTE-B+ and MOVITRAC<sup>®</sup> LTP-B units are performed using the LT Shell software. The USM21A interface adapter is also configured in LT Shell.

Proceed as follows:

- ✓ You have installed the required version of the engineering software on the engineering PC. For information on the required version, refer to "Requirements" (→ 
   10).
- ✓ You have not started an engineering software on the engineering PC.

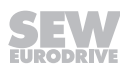

1. Start LT Shell.

| ⇒ | Th<br>op | ne<br>bens.                   |             | n                                   | nain                                   |   |            |                  |           |      | window |
|---|----------|-------------------------------|-------------|-------------------------------------|----------------------------------------|---|------------|------------------|-----------|------|--------|
|   |          | IT Shell V4                   |             |                                     |                                        |   |            | _                |           | ×    |        |
|   |          | File Tools Parameters Help    | )           |                                     |                                        |   |            | Drive Fi         | rmware: V | 1.26 |        |
|   | [1]-     |                               | Group       |                                     |                                        | 8 |            |                  |           |      |        |
|   |          | Cottline Mode                 | ID          | Description                         | Value                                  |   | Range      | Default          | Visible   |      |        |
|   |          | 230V 1~ 0.75kW                | P1-01       | Maximum Frequency / Speed Limit     | 50.0 Hz                                |   | 0.0 250.0  | 50.0 Hz          | <b>v</b>  |      |        |
|   |          | 01 Drive Description          | P1-02       | Minimum Frequency / Speed Limit     | 0.0 Hz                                 |   | 0.0 50.0 H | 0.0 Hz           | 1         |      |        |
|   |          |                               | P1-03       | Acceleration Ramp Time              | 5.0 s                                  |   | 0.00 600 s | 5.0 s            | <b>√</b>  |      |        |
|   |          |                               | P1-04       | Deceleration Ramp Time              | 5.0 s                                  |   | 0.00 600 s | 5.0 s            | -         |      |        |
|   |          |                               | P1-05       | Stop Mode Select                    | 0: Ramp to Stop                        | - |            | 0: Ramp to Stop  | 1         |      |        |
|   |          |                               | P1-06       | Energy Optimiser                    | 0: Disable                             | - |            | 0: Disable       | 1         |      |        |
|   |          |                               | P1-07       | Motor Rated Voltage                 | 230 V                                  |   | 0, 20 250  | 230 V            | 1         |      |        |
|   |          |                               | P1-08       | Motor Rated Current                 | 4.3 A                                  |   | 0.4 4.3 A  | 4.3 A            | 1         |      |        |
|   |          |                               | P1-09       | Motor Rated Frequency               | 50 Hz                                  |   | 25 500 Hz  | 50 Hz            | <b>√</b>  |      |        |
|   |          |                               | P1-10       | Motor Rated Speed                   | 0 rpm                                  |   | 0, 250 30( | 0 rpm            | 1         |      |        |
|   |          |                               | P1-11       | V/F Mode Voltage Boost              | 2.5 %                                  |   | Auto, 0 30 | 2.5 %            | -         |      |        |
|   |          | Add Virtual Drive             | P1-12       | Primary Command Source Select       | 0: Terminal Mode                       | • |            | 0: Terminal Mo   | 1         |      |        |
|   |          | Scan Drive Network            | P1-13       | Trip Log                            | No Fault (no-Fit)<br>No Fault (no-Fit) |   | 0 0        | 0                | 1         |      |        |
|   |          | Real-Time Edit Mode           | P1-14       | Extended Menu Access Code           | 0                                      |   | 0 30000    | 0                | 1         |      |        |
|   |          | Network Scan Limit: 8 🔻       | P1-15       | Digital Inputs Function Select      | 1: [Stop/Run] [Fwd/Rev]                | - |            | 1: [Stop/Run] [F | 1         | -    |        |
|   |          | Selected Communication Device | e: Wired Se | erial Interface (RS485/RS232) (COM3 | )                                      |   |            |                  |           |      |        |

9007233463531019

- 2. To configure the communication connection, click [1] in the toolbar.
  - ⇒ The "Communication setting" window opens.

| Communication Settings     | ×                                      |
|----------------------------|----------------------------------------|
| Select the connection type | Wired Serial Interface (RS485/RS232) 🔹 |
| Select a serial port       | (COM10) USM21A RS485 -                 |
|                            | Show All Serial Ports                  |
|                            | Refresh                                |
| Connect                    | Cancel                                 |

9007233463533963

- Select "Wired serial interface (RS485/RS232)" from the "Select connection type" drop-down list.
- 4. In the "Select COM port" drop-down list, select the port of the engineering PC to which the interface adapter is connected.
- 5. Click the [Connect] button.
  - ⇒ The "Communication setting" window closes.
- 6. Perform a network scan.

## 5 Service

## 5.1 Waste disposal

Dispose of the product and all parts separately in accordance with their material structure and the national regulations. Put the product through a recycling process or contact a specialist waste disposal company. If possible, divide the product into the following categories:

- Iron, steel or cast iron
- Stainless steel
- Magnets
- Aluminum
- Copper
- Electronic parts
- Plastics

The following materials are hazardous to health and the environment. These materials must be collected and disposed of separately.

Oil and grease

Collect used oil and grease separately according to type. Ensure that the used oil is not mixed with solvent. Dispose of used oil and grease correctly.

- Screens
- Capacitors

#### Waste disposal according to WEEE Directive 2012/19/EU

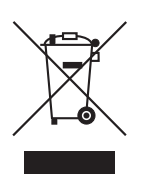

This product and its accessories may fall within the scope of the country-specific application of the WEEE Directive. Dispose of the product and its accessories according to the national regulations of your country.

For further information, contact the responsible SEW-EURODRIVE branch or an authorized partner of SEW-EURODRIVE.

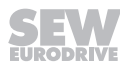

# 6 Technical data

## 6.1 Markings

The USM21A interface adapter complies with the following directives and regulations:

| Mark | Meaning                                                                                                    |
|------|----------------------------------------------------------------------------------------------------|
| CC   | CE mark to state compliance with the following European guidelines:                                                                                                    |
| עכ   | EMC Directive 2014/30/EU                                                                                                    |
|      | RoHS Directive 2011/65/EU                                                                                                    |
| 50)  | RoHS Directive ( <b>R</b> estriction <b>o</b> f <b>H</b> azardous <b>S</b> ubstances) of<br>the People's Republic of China to confirm compliance with<br>the regulations of the ACPEIP ( <b>A</b> dministration on the <b>C</b> on-<br>trol of <b>P</b> ollution caused by <b>E</b> letronic Information <b>P</b> roducts) |

## 6.2 General

| General technical data |                                                          |  |  |  |  |
|------------------------|----------------------------------------------------------|--|--|--|--|
| Part number            | 28231449                                                 |  |  |  |  |
| Interference immunity  | Meets requirements of EN 61800-3                         |  |  |  |  |
| Ambient temperature    | 0 to 40 °C                                               |  |  |  |  |
| Storage temperature    | -25 °C to +70 °C according to EN 60721-3-3,<br>class 3K3 |  |  |  |  |
| Degree of protection   | IP20 in accordance with EN 60529                         |  |  |  |  |
| Interfaces             | RJ10 socket (device connection)                          |  |  |  |  |
|                        | USB socket type B (PC connection)                        |  |  |  |  |
| Mass                   | 200 g                                                    |  |  |  |  |
| Dimensions (L × W × H) | 92.5 mm × 43 mm × 25 mm                                  |  |  |  |  |

## 6.3 Environmental conditions

| Climatic conditions          | <ul> <li>Extended storage: EN 60721-3-1 class 1K2 temperature -25 °C to +70 °C</li> </ul>                                 |
|------------------------------|----------------------------------------------------------------------------------------------------|
|                              | <ul> <li>Transport: EN 60721-3-2 class 2K3 temperature -25 °C to +70 °C</li> </ul>                                        |
|                              | <ul> <li>Operation (fixed installation, weatherproof): EN 60721-3-3 class 3K3 tempera-<br/>ture 0 °C to +60 °C</li> </ul> |
| Chemically active substances | Extended storage: EN 60721-3-1 class 1C2                                                                                  |
|                              | Transport: EN 60721-3-2 class 2C2                                                                                         |
|                              | <ul> <li>Operation (fixed installation, weatherproof): EN 60721-3-3 class 3C2</li> </ul>                                  |
| Mechanically ac-             | Extended storage: EN 60721-3-3 class 1S1                                                                                  |
| tive substances              | Transport: EN 60721-3-3 class 2S1                                                                                         |
|                              | Operation (fixed installation, weatherproof): EN 60721-3-3 class 3S1                                                      |

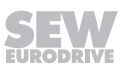

# Index

| A | ١ |
|---|---|
|   |   |

| A                                |   |
|----------------------------------|---|
| Ambient temperature 1            | 8 |
| В                                |   |
| Baud rate                        | 6 |
| C                                |   |
| CDM11A                           | 8 |
| Chemically active substances 1   | 8 |
| Climatic conditions 1            | 8 |
| Copyright notice                 | 4 |
| D                                |   |
| Decimal separator                | 4 |
| Degree of protection 1<br>Device | 8 |
| Structure                        | 6 |
| Diagnostic module CDM11A         | 8 |
| Dimensions 1                     | 8 |
| E                                |   |
| EMC Directive 1                  | 8 |
| Extended storage 1               | 8 |
| I                                |   |
| Interfaces 1                     | 8 |
| Interference immunity 1          | 8 |
| Μ                                |   |
| Mass 1                           | 8 |
| Mechanically active substances 1 | 8 |
| 0                                |   |
| Operation 1                      | 8 |
| Ρ                                |   |
| Part number                      |   |
| Connection cable 8               | q |

| Interface adapter | . 18 |
|-------------------|------|
| Plug connector    | 6    |
| Point-to-point    | 6    |
| Product names     | 4    |
| R                 |      |

| Rights to claim under limited warranty | 4  |
|----------------------------------------|----|
| RJ10 cable                             | 7  |
| RoHS Directive                         | 18 |

## S

| Safety notes            |     |
|-------------------------|-----|
| Bus systems             | . 5 |
| Preliminary information | . 5 |
| Scope of delivery       | . 7 |
| Service                 | 17  |
| Startup                 | 10  |
| Storage temperature     | 18  |
|                         |     |

## Т

| Target group      | 5  |
|-------------------|----|
| Technical data    | 18 |
| Termination       | 6  |
| Trademarks        | 4  |
| Transmission rate | 6  |
| Transport         | 18 |
| U                 |    |
| USB cable         | 7  |

| V              |     |
|----------------|-----|
| Voltage supply | . 6 |
| W              |     |
| Waste disposal | 17  |

USB standard ...... 6

|      |   |   |      |       |      |   |      |   |   |   |   |   |   |   |   |   | <br> |      |   |   | <br> |   |   |   |
|------|---|---|------|-------|------|---|------|---|---|---|---|---|---|---|---|---|------|------|---|---|------|---|---|---|
|      |   |   |      |       |      |   |      |   |   |   |   |   |   |   |   |   |      |      |   |   |      |   |   |   |
| <br> |   |   | <br> | <br>  | <br> |   |      |   |   |   |   |   |   |   |   |   |      |      |   |   |      |   |   |   |
|      |   |   |      |       |      |   |      |   |   |   |   |   |   |   |   |   | <br> | <br> |   |   | <br> |   |   |   |
|      |   |   |      |       |      |   |      |   |   |   |   |   |   |   |   |   |      |      |   |   |      |   |   |   |
| <br> |   |   | <br> | <br>  | <br> |   |      |   |   |   |   |   |   |   |   |   |      |      |   |   |      |   |   |   |
|      |   |   |      |       |      |   | <br> |   |   |   |   |   |   |   |   |   | <br> | <br> |   |   | <br> |   |   |   |
|      |   |   |      |       |      |   |      |   |   |   |   |   |   |   |   |   |      |      |   |   |      |   |   |   |
| <br> |   |   |      |       |      |   |      |   |   |   |   |   |   |   |   |   |      |      |   |   |      |   |   |   |
|      |   |   |      |       |      |   | <br> |   |   |   |   |   |   |   |   |   | <br> | <br> |   |   | <br> |   |   |   |
|      |   |   |      |       |      |   |      |   |   |   |   |   |   |   |   |   |      |      |   |   |      |   |   |   |
| <br> |   |   | <br> |       |      |   |      | _ |   |   |   |   | _ |   |   |   |      |      |   |   |      |   |   |   |
| <br> |   |   | <br> |       |      |   | <br> |   |   |   |   |   |   |   |   |   | <br> | <br> |   |   | <br> |   |   |   |
|      |   |   |      |       |      |   |      |   |   |   |   |   |   |   |   |   |      |      |   |   |      |   |   |   |
| <br> |   |   |      |       | <br> |   |      |   |   |   |   |   |   |   |   |   |      |      |   |   |      |   |   |   |
|      |   |   |      |       | <br> |   | <br> |   |   |   |   |   |   |   |   |   | <br> | <br> |   |   | <br> |   |   |   |
|      |   |   |      |       |      |   |      |   |   |   |   |   |   |   |   |   |      |      |   |   |      |   |   |   |
|      |   | i |      |       |      |   |      |   |   |   |   |   |   | Í |   |   | i    |      |   |   |      |   |   |   |
| <br> |   |   | <br> | <br>  | <br> |   | <br> |   |   |   |   |   |   |   |   |   | <br> | <br> |   |   | <br> |   |   |   |
|      |   |   |      |       |      |   |      |   |   |   |   |   |   |   |   |   |      |      |   |   |      |   |   |   |
|      |   |   |      |       |      |   |      |   |   |   |   | ĺ |   |   |   |   |      |      |   |   |      |   |   |   |
| <br> |   |   |      | <br>- |      |   |      |   |   |   |   |   |   |   |   |   |      | <br> |   |   |      |   |   |   |
|      |   |   |      |       |      |   |      |   |   |   |   |   |   |   |   |   |      |      |   |   |      |   |   |   |
|      |   |   |      |       |      |   |      |   |   |   |   |   |   |   |   |   |      |      |   |   |      |   |   |   |
|      |   |   |      |       |      |   |      |   |   |   |   |   |   |   |   |   |      |      |   |   |      |   |   |   |
|      |   |   |      |       |      |   |      |   |   |   |   |   |   |   |   |   |      |      |   |   |      |   |   |   |
|      | ] |   |      |       |      | ] |      | ] | ] | ] | ] | ] | ] |   | ſ | ] |      |      | ] | ] |      | ſ | ] | ] |
| <br> |   |   |      |       |      |   |      |   |   |   |   |   |   |   |   |   |      |      |   |   |      |   |   |   |
|      |   |   |      |       |      |   |      |   |   |   |   |   |   |   |   |   |      | <br> |   |   | <br> |   |   |   |
|      |   |   |      |       |      |   |      |   |   |   |   |   |   |   |   |   |      |      |   |   |      |   |   |   |
|      |   |   |      |       |      |   |      |   |   |   |   |   | _ |   |   |   |      |      |   |   |      |   |   | _ |
|      |   |   |      | <br>  | <br> |   | <br> |   |   |   |   |   |   |   |   |   | <br> | <br> |   |   | <br> |   |   |   |
|      |   |   |      |       |      |   |      |   |   |   |   |   |   |   |   |   |      |      |   |   |      |   |   |   |
|      |   |   |      |       |      |   |      |   |   |   |   |   |   |   |   |   |      |      |   |   |      |   |   |   |
| <br> |   |   | <br> | <br>  | <br> |   | <br> |   |   |   |   |   |   |   |   |   | <br> | <br> |   |   | <br> |   |   |   |
|      |   |   |      |       |      |   |      |   |   |   |   |   |   |   |   |   |      |      |   |   |      |   |   |   |
|      |   |   |      |       |      |   |      |   |   |   |   |   |   |   |   |   |      |      |   |   |      |   |   |   |
|      |   |   |      |       | <br> |   | <br> |   |   |   |   |   |   |   |   |   | <br> | <br> |   |   | <br> |   |   |   |
|      |   |   |      |       |      |   |      |   |   |   |   |   |   |   |   |   |      |      |   |   |      |   |   |   |
|      |   |   |      |       |      |   |      |   |   |   |   |   |   |   |   |   |      |      |   |   |      |   |   |   |
| <br> |   |   |      | <br>  | <br> |   |      |   |   |   |   |   |   |   |   |   | <br> | <br> |   |   | <br> |   |   |   |
|      |   |   |      |       |      |   |      |   |   |   |   |   |   |   |   |   |      |      |   |   |      |   |   |   |
|      |   |   |      |       |      |   |      |   |   |   |   |   |   |   |   |   |      |      |   |   |      |   |   |   |
| <br> |   |   | <br> | <br>  | <br> |   | <br> |   |   |   |   |   |   |   |   |   | <br> |      |   |   |      |   |   |   |
|      |   |   |      |       |      |   |      |   |   |   |   |   |   |   |   |   |      |      |   |   |      |   |   |   |
|      |   |   |      |       |      |   |      |   |   |   |   |   |   |   |   |   |      |      |   |   |      |   |   |   |
|      |   |   |      |       |      |   |      |   |   |   |   |   |   |   |   |   |      |      |   |   |      |   |   |   |
|      |   |   |      |       |      |   |      |   |   |   |   |   |   |   |   |   |      |      |   |   |      |   |   |   |
|      |   |   |      |       |      |   |      |   |   |   |   |   |   |   |   |   |      |      |   |   |      |   |   |   |
|      |   |   |      |       |      |   |      |   |   |   |   |   |   |   |   |   |      |      |   |   |      |   |   |   |
| <br> |   |   | <br> |       |      |   |      |   |   |   |   |   |   |   |   |   |      | <br> |   |   | <br> |   |   |   |
|      |   |   |      |       |      |   |      |   |   |   |   |   |   |   |   |   |      |      |   |   |      |   |   |   |
|      |   |   |      |       |      |   |      |   |   |   |   |   |   |   |   |   |      |      |   |   |      |   |   |   |
| <br> |   |   |      |       | <br> |   |      |   |   |   |   |   |   |   |   |   |      |      |   |   |      |   |   |   |
|      |   |   |      |       |      |   |      |   |   |   |   |   |   |   |   |   |      |      |   |   |      |   |   |   |
|      |   |   |      |       |      |   |      |   |   |   |   |   |   |   |   |   |      |      |   |   |      |   |   |   |
| <br> |   |   | <br> |       |      |   |      |   |   |   |   |   |   |   |   |   |      |      |   |   |      |   |   |   |
|      |   |   |      |       |      |   |      |   |   |   |   |   |   |   |   |   |      |      |   |   |      |   |   |   |
|      |   |   |      |       |      |   |      |   |   |   |   |   |   |   |   |   |      |      |   |   |      |   |   |   |
| <br> |   |   |      |       |      |   |      |   |   |   |   |   |   |   |   |   |      |      |   |   |      |   |   |   |
|      |   |   |      |       |      |   |      |   |   |   |   |   |   |   |   |   |      |      |   |   |      |   |   |   |
|      |   |   |      |       |      |   |      |   |   |   |   |   |   |   |   |   |      |      |   |   |      |   |   |   |
| <br> |   |   |      |       |      |   |      |   |   |   |   |   |   |   |   |   |      |      |   |   |      |   |   |   |
|      |   |   |      |       |      |   |      |   |   |   |   |   |   |   |   |   | <br> |      |   |   | <br> |   |   |   |
|      |   |   |      |       |      |   |      |   |   |   |   |   |   |   |   |   |      |      |   |   |      |   |   |   |
|      |   |   |      |       |      |   |      |   |   |   |   |   |   |   |   |   |      |      |   |   |      |   |   |   |
|      |   |   |      |       |      |   |      |   |   |   |   |   |   |   |   |   |      |      |   |   |      |   |   |   |
|      |   |   |      |       |      |   |      |   |   |   |   |   |   |   |   |   |      |      |   |   |      |   |   |   |
|      |   |   |      |       |      |   |      |   |   |   |   |   |   |   |   |   |      |      |   |   |      |   |   |   |
|      |   |   |      |       |      |   |      |   |   |   |   |   |   |   |   |   |      |      |   |   |      |   |   |   |
|      |   |   |      |       |      |   |      |   |   |   |   |   |   |   |   |   |      |      |   |   |      |   |   |   |
|      |   |   |      |       |      |   |      |   |   |   |   |   |   |   |   |   |      |      |   |   |      |   |   |   |
|      |   |   |      |       |      |   |      |   |   |   |   |   |   |   |   |   |      |      |   |   |      |   |   |   |
|      |   |   |      |       |      |   |      |   |   |   |   |   |   |   |   |   |      |      |   |   |      |   |   |   |

|      |   |   |      |       |      |   |   |      |   |   |   |   |   |   |   |   | <br> |      |   |   | <br> |   |   |   |
|------|---|---|------|-------|------|---|---|------|---|---|---|---|---|---|---|---|------|------|---|---|------|---|---|---|
|      |   |   |      |       |      |   |   |      |   |   |   |   |   |   |   |   |      |      |   |   |      |   |   |   |
| <br> |   |   | <br> | <br>  | <br> |   |   |      |   |   |   |   |   |   |   |   |      |      |   |   |      |   |   |   |
|      |   |   |      |       |      |   |   |      |   |   |   |   |   |   |   |   | <br> | <br> |   |   | <br> |   |   |   |
|      |   |   |      |       |      |   |   |      |   |   |   |   |   |   |   |   |      |      |   |   |      |   |   |   |
| <br> |   |   | <br> | <br>  | <br> |   |   |      |   |   |   |   |   |   |   |   |      |      |   |   |      |   |   |   |
|      |   |   |      |       |      |   |   | <br> |   |   |   |   |   |   |   |   | <br> | <br> |   |   | <br> |   |   |   |
|      |   |   |      |       |      |   |   |      |   |   |   |   |   |   |   |   |      |      |   |   |      |   |   |   |
| <br> |   |   |      |       |      |   |   |      |   |   |   |   |   |   |   |   |      |      |   |   |      |   |   |   |
|      |   |   |      |       |      |   |   | <br> |   |   |   |   |   |   |   |   | <br> | <br> |   |   | <br> |   |   |   |
|      |   |   |      |       |      |   |   |      |   |   |   |   |   |   |   |   |      |      |   |   |      |   |   |   |
| <br> |   |   | <br> |       |      |   |   | _    |   |   |   |   | _ |   |   |   |      |      |   |   |      |   |   |   |
| <br> |   |   | <br> |       |      |   |   | <br> |   |   |   |   |   |   |   |   | <br> | <br> |   |   | <br> |   |   |   |
|      |   |   |      |       |      |   |   |      |   |   |   |   |   |   |   |   |      |      |   |   |      |   |   |   |
| <br> |   |   |      |       | <br> |   |   |      |   |   |   |   |   |   |   |   |      |      |   |   |      |   |   |   |
|      |   |   |      |       | <br> |   |   | <br> |   |   |   |   |   |   |   |   | <br> | <br> |   |   | <br> |   |   |   |
|      |   |   |      |       |      |   |   |      |   |   |   |   |   |   |   |   |      |      |   |   |      |   |   |   |
|      |   | i |      |       |      |   |   |      |   |   |   |   |   | Í |   |   | i    |      |   |   |      |   |   |   |
| <br> |   |   | <br> | <br>  | <br> |   |   | <br> |   |   |   |   |   |   |   |   | <br> | <br> |   |   | <br> |   |   |   |
|      |   |   |      |       |      |   |   |      |   |   |   |   |   |   |   |   |      |      |   |   |      |   |   |   |
|      |   |   |      |       |      |   |   |      |   |   |   | ĺ |   |   |   |   |      |      |   |   |      |   |   |   |
| <br> |   |   |      | <br>- |      |   |   |      |   |   |   |   |   |   |   |   |      | <br> |   |   |      |   |   |   |
|      |   |   |      |       |      |   |   |      |   |   |   |   |   |   |   |   |      |      |   |   |      |   |   |   |
|      |   |   |      |       |      |   |   |      |   |   |   |   |   |   |   |   |      |      |   |   |      |   |   |   |
|      |   |   |      |       |      |   |   |      |   |   |   |   |   |   |   |   |      |      |   |   |      |   |   |   |
|      |   |   |      |       |      |   |   |      |   |   |   |   |   |   |   |   |      |      |   |   |      |   |   |   |
|      | ] |   |      |       |      | ] | ] | ]    | ] | ] | ] | ] | ] |   | ſ | ] |      |      | ] | ] |      | ſ | ] | ] |
| <br> |   |   |      |       |      |   |   |      |   |   |   |   |   |   |   |   |      |      |   |   |      |   |   |   |
|      |   |   |      |       |      |   |   |      |   |   |   |   |   |   |   |   |      | <br> |   |   | <br> |   |   |   |
|      |   |   |      |       |      |   |   |      |   |   |   |   |   |   |   |   |      |      |   |   |      |   |   |   |
|      |   |   |      |       |      |   |   |      |   |   |   |   | _ |   |   |   |      |      |   |   |      |   |   | _ |
|      |   |   |      | <br>  | <br> |   |   | <br> |   |   |   |   |   |   |   |   | <br> | <br> |   |   | <br> |   |   |   |
|      |   |   |      |       |      |   |   |      |   |   |   |   |   |   |   |   |      |      |   |   |      |   |   |   |
|      |   |   |      |       |      |   |   |      |   |   |   |   |   |   |   |   |      |      |   |   |      |   |   |   |
| <br> |   |   | <br> | <br>  | <br> |   |   | <br> |   |   |   |   |   |   |   |   | <br> | <br> |   |   | <br> |   |   |   |
|      |   |   |      |       |      |   |   |      |   |   |   |   |   |   |   |   |      |      |   |   |      |   |   |   |
|      |   |   |      |       |      |   |   |      |   |   |   |   |   |   |   |   |      |      |   |   |      |   |   |   |
|      |   |   |      |       | <br> |   |   | <br> |   |   |   |   |   |   |   |   | <br> | <br> |   |   | <br> |   |   |   |
|      |   |   |      |       |      |   |   |      |   |   |   |   |   |   |   |   |      |      |   |   |      |   |   |   |
|      |   |   |      |       |      |   |   |      |   |   |   |   |   |   |   |   |      |      |   |   |      |   |   |   |
| <br> |   |   |      | <br>  | <br> |   |   |      |   |   |   |   |   |   |   |   | <br> | <br> |   |   | <br> |   |   |   |
|      |   |   |      |       |      |   |   |      |   |   |   |   |   |   |   |   |      |      |   |   |      |   |   |   |
|      |   |   |      |       |      |   |   |      |   |   |   |   |   |   |   |   |      |      |   |   |      |   |   |   |
| <br> |   |   | <br> | <br>  | <br> |   |   | <br> |   |   |   |   |   |   |   |   | <br> |      |   |   |      |   |   |   |
|      |   |   |      |       |      |   |   |      |   |   |   |   |   |   |   |   |      |      |   |   |      |   |   |   |
|      |   |   |      |       |      |   |   |      |   |   |   |   |   |   |   |   |      |      |   |   |      |   |   |   |
|      |   |   |      |       |      |   |   |      |   |   |   |   |   |   |   |   |      |      |   |   |      |   |   |   |
|      |   |   |      |       |      |   |   |      |   |   |   |   |   |   |   |   |      |      |   |   |      |   |   |   |
|      |   |   |      |       |      |   |   |      |   |   |   |   |   |   |   |   |      |      |   |   |      |   |   |   |
|      |   |   |      |       |      |   |   |      |   |   |   |   |   |   |   |   |      |      |   |   |      |   |   |   |
| <br> |   |   | <br> |       |      |   |   |      |   |   |   |   |   |   |   |   |      | <br> |   |   | <br> |   |   |   |
|      |   |   |      |       |      |   |   |      |   |   |   |   |   |   |   |   |      |      |   |   |      |   |   |   |
|      |   |   |      |       |      |   |   |      |   |   |   |   |   |   |   |   |      |      |   |   |      |   |   |   |
| <br> |   |   |      |       | <br> |   |   |      |   |   |   |   |   |   |   |   |      |      |   |   |      |   |   |   |
|      |   |   |      |       |      |   |   |      |   |   |   |   |   |   |   |   |      |      |   |   |      |   |   |   |
|      |   |   |      |       |      |   |   |      |   |   |   |   |   |   |   |   |      |      |   |   |      |   |   |   |
| <br> |   |   | <br> |       |      |   |   |      |   |   |   |   |   |   |   |   |      |      |   |   |      |   |   |   |
|      |   |   |      |       |      |   |   |      |   |   |   |   |   |   |   |   |      |      |   |   |      |   |   |   |
|      |   |   |      |       |      |   |   |      |   |   |   |   |   |   |   |   |      |      |   |   |      |   |   |   |
| <br> |   |   |      |       |      |   |   |      |   |   |   |   |   |   |   |   |      |      |   |   |      |   |   |   |
|      |   |   |      |       |      |   |   |      |   |   |   |   |   |   |   |   |      |      |   |   |      |   |   |   |
|      |   |   |      |       |      |   |   |      |   |   |   |   |   |   |   |   |      |      |   |   |      |   |   |   |
| <br> |   |   |      |       |      |   |   |      |   |   |   |   |   |   |   |   |      |      |   |   |      |   |   |   |
|      |   |   |      |       |      |   |   |      |   |   |   |   |   |   |   |   |      |      |   |   | <br> |   |   |   |
|      |   |   |      |       |      |   |   |      |   |   |   |   |   |   |   |   |      |      |   |   |      |   |   |   |
|      |   |   |      |       |      |   |   |      |   |   |   |   |   |   |   |   |      |      |   |   |      |   |   |   |
|      |   |   |      |       |      |   |   |      |   |   |   |   |   |   |   |   |      |      |   |   |      |   |   |   |
|      |   |   |      |       |      |   |   |      |   |   |   |   |   |   |   |   |      |      |   |   |      |   |   |   |
|      |   |   |      |       |      |   |   |      |   |   |   |   |   |   |   |   |      |      |   |   |      |   |   |   |
|      |   |   |      |       |      |   |   |      |   |   |   |   |   |   |   |   |      |      |   |   |      |   |   |   |
|      |   |   |      |       |      |   |   |      |   |   |   |   |   |   |   |   |      |      |   |   |      |   |   |   |
|      |   |   |      |       |      |   |   |      |   |   |   |   |   |   |   |   |      |      |   |   |      |   |   |   |
|      |   |   |      |       |      |   |   |      |   |   |   |   |   |   |   |   |      |      |   |   |      |   |   |   |
|      |   |   |      |       |      |   |   |      |   |   |   |   |   |   |   |   |      |      |   |   |      |   |   |   |

|      |   |   |      |       |      |   |      |   |   |   |   |   |   |   |   |   | <br> |      |   |   | <br> |   |   |   |
|------|---|---|------|-------|------|---|------|---|---|---|---|---|---|---|---|---|------|------|---|---|------|---|---|---|
|      |   |   |      |       |      |   |      |   |   |   |   |   |   |   |   |   |      |      |   |   |      |   |   |   |
| <br> |   |   | <br> | <br>  | <br> |   |      |   |   |   |   |   |   |   |   |   |      |      |   |   |      |   |   |   |
|      |   |   |      |       |      |   |      |   |   |   |   |   |   |   |   |   | <br> | <br> |   |   | <br> |   |   |   |
|      |   |   |      |       |      |   |      |   |   |   |   |   |   |   |   |   |      |      |   |   |      |   |   |   |
| <br> |   |   | <br> | <br>  | <br> |   |      |   |   |   |   |   |   |   |   |   |      |      |   |   |      |   |   |   |
|      |   |   |      |       |      |   | <br> |   |   |   |   |   |   |   |   |   | <br> | <br> |   |   | <br> |   |   |   |
|      |   |   |      |       |      |   |      |   |   |   |   |   |   |   |   |   |      |      |   |   |      |   |   |   |
| <br> |   |   |      |       |      |   |      |   |   |   |   |   |   |   |   |   |      |      |   |   |      |   |   |   |
|      |   |   |      |       |      |   | <br> |   |   |   |   |   |   |   |   |   | <br> | <br> |   |   | <br> |   |   |   |
|      |   |   |      |       |      |   |      |   |   |   |   |   |   |   |   |   |      |      |   |   |      |   |   |   |
| <br> |   |   | <br> |       |      |   |      | _ |   |   |   |   | _ |   |   |   |      |      |   |   |      |   |   |   |
| <br> |   |   | <br> |       |      |   | <br> |   |   |   |   |   |   |   |   |   | <br> | <br> |   |   | <br> |   |   |   |
|      |   |   |      |       |      |   |      |   |   |   |   |   |   |   |   |   |      |      |   |   |      |   |   |   |
| <br> |   |   |      |       | <br> |   |      |   |   |   |   |   |   |   |   |   |      |      |   |   |      |   |   |   |
|      |   |   |      |       | <br> |   | <br> |   |   |   |   |   |   |   |   |   | <br> | <br> |   |   | <br> |   |   |   |
|      |   |   |      |       |      |   |      |   |   |   |   |   |   |   |   |   |      |      |   |   |      |   |   |   |
|      |   | i |      |       |      |   |      |   |   |   |   |   |   | Í |   |   | i    |      |   |   |      |   |   |   |
| <br> |   |   | <br> | <br>  | <br> |   | <br> |   |   |   |   |   |   |   |   |   | <br> | <br> |   |   | <br> |   |   |   |
|      |   |   |      |       |      |   |      |   |   |   |   |   |   |   |   |   |      |      |   |   |      |   |   |   |
|      |   |   |      |       |      |   |      |   |   |   |   | ĺ |   |   |   |   |      |      |   |   |      |   |   |   |
| <br> |   |   |      | <br>- |      |   |      |   |   |   |   |   |   |   |   |   |      | <br> |   |   |      |   |   |   |
|      |   |   |      |       |      |   |      |   |   |   |   |   |   |   |   |   |      |      |   |   |      |   |   |   |
|      |   |   |      |       |      |   |      |   |   |   |   |   |   |   |   |   |      |      |   |   |      |   |   |   |
|      |   |   |      |       |      |   |      |   |   |   |   |   |   |   |   |   |      |      |   |   |      |   |   |   |
|      |   |   |      |       |      |   |      |   |   |   |   |   |   |   |   |   |      |      |   |   |      |   |   |   |
|      | ] |   |      |       |      | ] |      | ] | ] | ] | ] | ] | ] |   | ſ | ] |      |      | ] | ] |      | ſ | ] | ] |
| <br> |   |   |      |       |      |   |      |   |   |   |   |   |   |   |   |   |      |      |   |   |      |   |   |   |
|      |   |   |      |       |      |   |      |   |   |   |   |   |   |   |   |   |      | <br> |   |   | <br> |   |   |   |
|      |   |   |      |       |      |   |      |   |   |   |   |   |   |   |   |   |      |      |   |   |      |   |   |   |
|      |   |   |      |       |      |   |      |   |   |   |   |   | _ |   |   |   |      |      |   |   |      |   |   | _ |
|      |   |   |      | <br>  | <br> |   | <br> |   |   |   |   |   |   |   |   |   | <br> | <br> |   |   | <br> |   |   |   |
|      |   |   |      |       |      |   |      |   |   |   |   |   |   |   |   |   |      |      |   |   |      |   |   |   |
|      |   |   |      |       |      |   |      |   |   |   |   |   |   |   |   |   |      |      |   |   |      |   |   |   |
| <br> |   |   | <br> | <br>  | <br> |   | <br> |   |   |   |   |   |   |   |   |   | <br> | <br> |   |   | <br> |   |   |   |
|      |   |   |      |       |      |   |      |   |   |   |   |   |   |   |   |   |      |      |   |   |      |   |   |   |
|      |   |   |      |       |      |   |      |   |   |   |   |   |   |   |   |   |      |      |   |   |      |   |   |   |
|      |   |   |      |       | <br> |   | <br> |   |   |   |   |   |   |   |   |   | <br> | <br> |   |   | <br> |   |   |   |
|      |   |   |      |       |      |   |      |   |   |   |   |   |   |   |   |   |      |      |   |   |      |   |   |   |
|      |   |   |      |       |      |   |      |   |   |   |   |   |   |   |   |   |      |      |   |   |      |   |   |   |
| <br> |   |   |      | <br>  | <br> |   |      |   |   |   |   |   |   |   |   |   | <br> | <br> |   |   | <br> |   |   |   |
|      |   |   |      |       |      |   |      |   |   |   |   |   |   |   |   |   |      |      |   |   |      |   |   |   |
|      |   |   |      |       |      |   |      |   |   |   |   |   |   |   |   |   |      |      |   |   |      |   |   |   |
| <br> |   |   | <br> | <br>  | <br> |   | <br> |   |   |   |   |   |   |   |   |   | <br> |      |   |   |      |   |   |   |
|      |   |   |      |       |      |   |      |   |   |   |   |   |   |   |   |   |      |      |   |   |      |   |   |   |
|      |   |   |      |       |      |   |      |   |   |   |   |   |   |   |   |   |      |      |   |   |      |   |   |   |
|      |   |   |      |       |      |   |      |   |   |   |   |   |   |   |   |   |      |      |   |   |      |   |   |   |
|      |   |   |      |       |      |   |      |   |   |   |   |   |   |   |   |   |      |      |   |   |      |   |   |   |
|      |   |   |      |       |      |   |      |   |   |   |   |   |   |   |   |   |      |      |   |   |      |   |   |   |
|      |   |   |      |       |      |   |      |   |   |   |   |   |   |   |   |   |      |      |   |   |      |   |   |   |
| <br> |   |   | <br> |       |      |   |      |   |   |   |   |   |   |   |   |   |      | <br> |   |   | <br> |   |   |   |
|      |   |   |      |       |      |   |      |   |   |   |   |   |   |   |   |   |      |      |   |   |      |   |   |   |
|      |   |   |      |       |      |   |      |   |   |   |   |   |   |   |   |   |      |      |   |   |      |   |   |   |
| <br> |   |   |      |       | <br> |   |      |   |   |   |   |   |   |   |   |   |      |      |   |   |      |   |   |   |
|      |   |   |      |       |      |   |      |   |   |   |   |   |   |   |   |   |      |      |   |   |      |   |   |   |
|      |   |   |      |       |      |   |      |   |   |   |   |   |   |   |   |   |      |      |   |   |      |   |   |   |
| <br> |   |   | <br> |       |      |   |      |   |   |   |   |   |   |   |   |   |      |      |   |   |      |   |   |   |
|      |   |   |      |       |      |   |      |   |   |   |   |   |   |   |   |   |      |      |   |   |      |   |   |   |
|      |   |   |      |       |      |   |      |   |   |   |   |   |   |   |   |   |      |      |   |   |      |   |   |   |
| <br> |   |   |      |       |      |   |      |   |   |   |   |   |   |   |   |   |      |      |   |   |      |   |   |   |
|      |   |   |      |       |      |   |      |   |   |   |   |   |   |   |   |   |      |      |   |   |      |   |   |   |
|      |   |   |      |       |      |   |      |   |   |   |   |   |   |   |   |   |      |      |   |   |      |   |   |   |
| <br> |   |   |      |       |      |   |      |   |   |   |   |   |   |   |   |   |      |      |   |   |      |   |   |   |
|      |   |   |      |       |      |   |      |   |   |   |   |   |   |   |   |   |      |      |   |   | <br> |   |   |   |
|      |   |   |      |       |      |   |      |   |   |   |   |   |   |   |   |   |      |      |   |   |      |   |   |   |
|      |   |   |      |       |      |   |      |   |   |   |   |   |   |   |   |   |      |      |   |   |      |   |   |   |
|      |   |   |      |       |      |   |      |   |   |   |   |   |   |   |   |   |      |      |   |   |      |   |   |   |
|      |   |   |      |       |      |   |      |   |   |   |   |   |   |   |   |   |      |      |   |   |      |   |   |   |
|      |   |   |      |       |      |   |      |   |   |   |   |   |   |   |   |   |      |      |   |   |      |   |   |   |
|      |   |   |      |       |      |   |      |   |   |   |   |   |   |   |   |   |      |      |   |   |      |   |   |   |
|      |   |   |      |       |      |   |      |   |   |   |   |   |   |   |   |   |      |      |   |   |      |   |   |   |
|      |   |   |      |       |      |   |      |   |   |   |   |   |   |   |   |   |      |      |   |   |      |   |   |   |
|      |   |   |      |       |      |   |      |   |   |   |   |   |   |   |   |   |      |      |   |   |      |   |   |   |
|      |   |   |      |       |      |   |      |   |   |   |   |   |   |   |   |   |      |      |   |   |      |   |   |   |

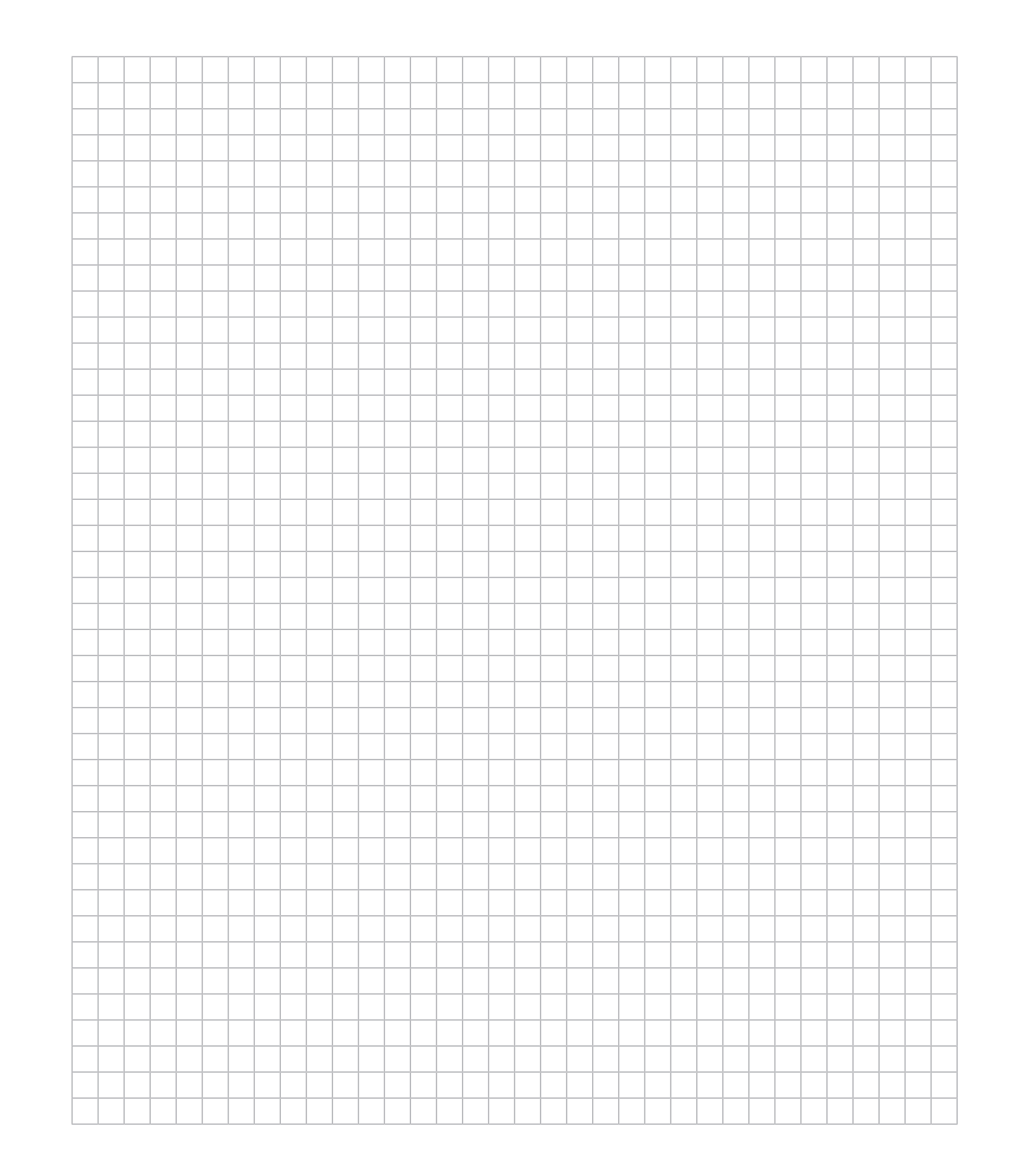

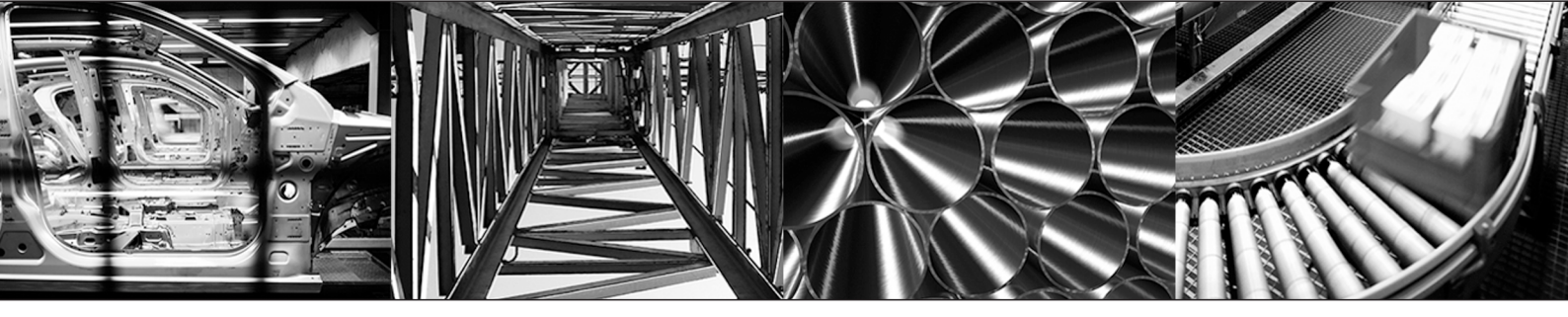

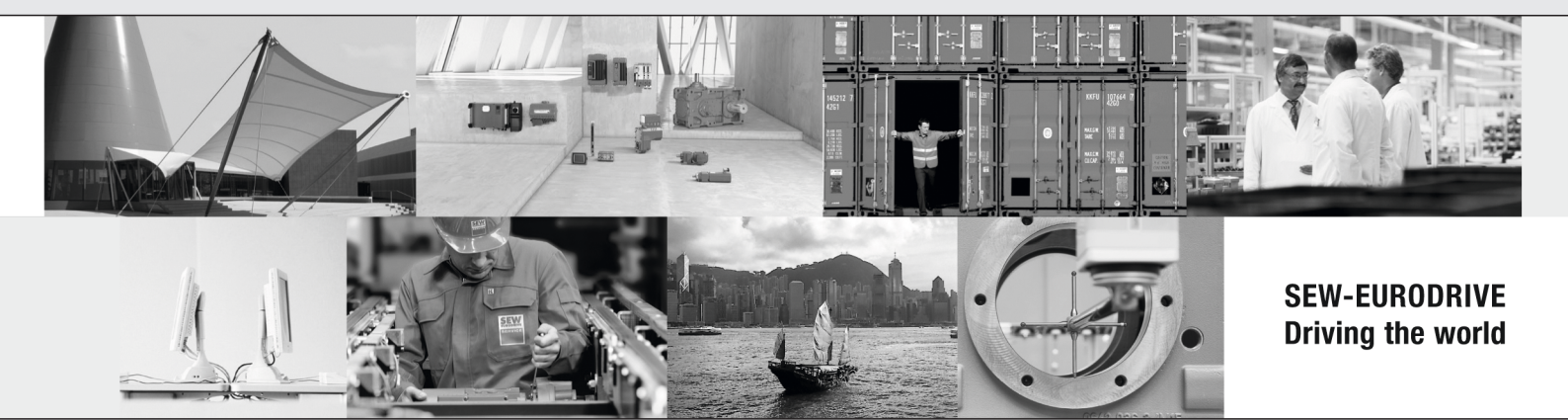

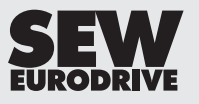

SEW-EURODRIVE GmbH & Co KG Ernst-Blickle-Str. 42 76646 BRUCHSAL GERMANY Tel. +49 7251 75-0 Fax +49 7251 75-1970 sew@sew-eurodrive.com → www.sew-eurodrive.com